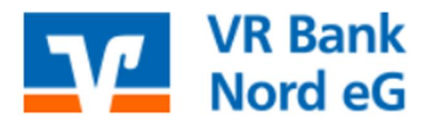

Digitales Banking C 0461 40215-8888 Oddl@vrbanknord.de

# Installation ProfiCash und Datenübernahme aus der VR-NetWorld Software

1. Download ProfiCash über unsere Internetseite:

www.vrbanknord.de > Online-Banking> Banking per Software> ProfiCash Download der Version 12

> Banking-Software Profi cash - aktuelle Version 12 🗹

Die Datei bitte speichern und anschließend mit einem Doppelklick auf die Datei profi\_cash\_12\_installer.exe (ggf. im "Download Ordner") öffnen:

 Downloads
 □
 Q
 ···
 ✓

 Image: profi\_cash\_12\_installer.exe
 5,8 MB/s - 69,1 MB von 205 MB, 23 Sek. verbleibend
 ✓

2. Der Setup-Assistent führt Sie durch die weitere Installation. Mit "Weiter" fortfahren.

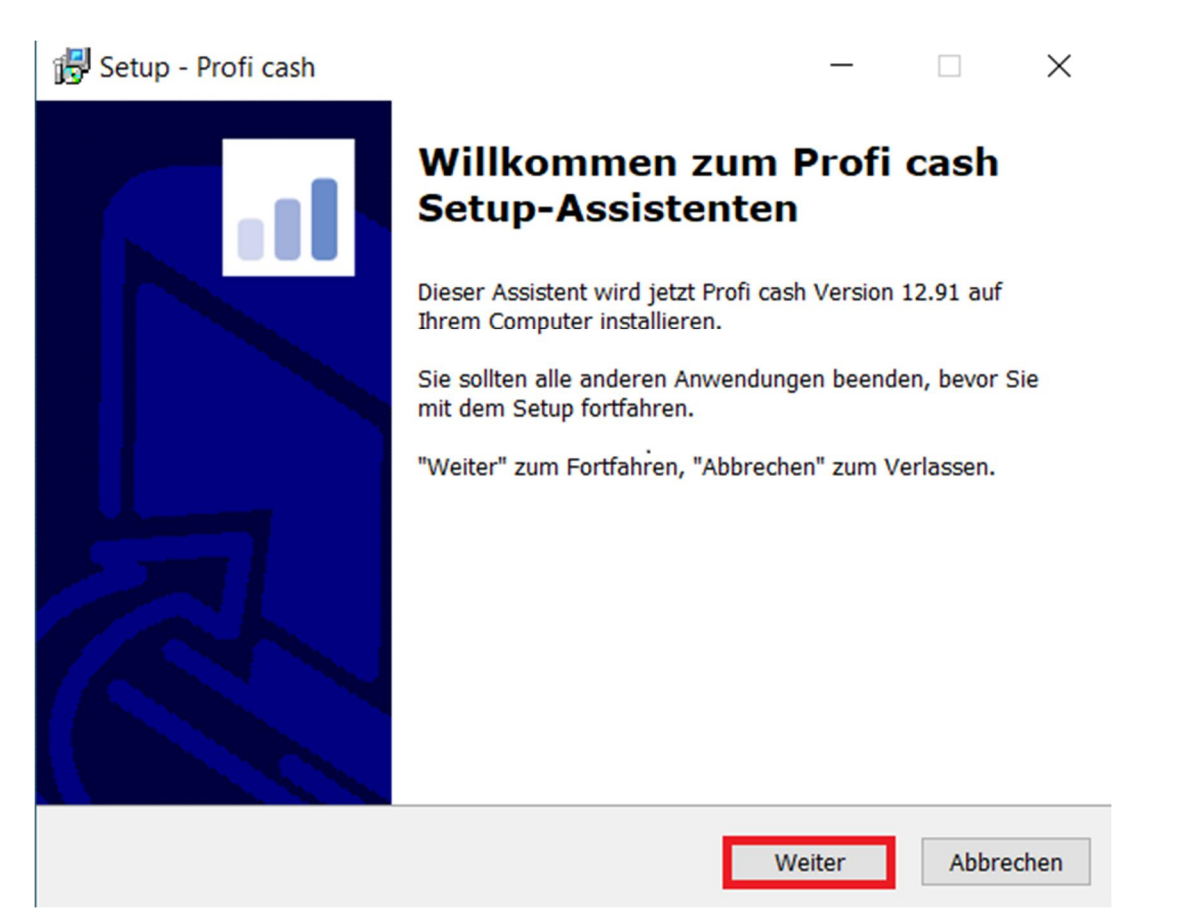

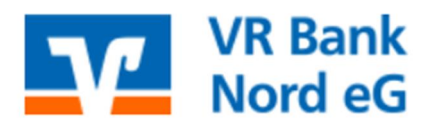

3. Bitte die Checkboxen aktivieren und auf "Weiter" klicken.

| Setup - Profi cash -                                                                                                    | -                                    | ×       |
|----------------------------------------------------------------------------------------------------|--------------------------------------|---------|
| Lizenzvereinbarung<br>Lesen Sie bitte folgende wichtige Informationen, bevor Sie fortfahre                                                                                                    | n.                                   |         |
| Lesen Sie bitte die folgenden Lizenzvereinbarungen. Benutzen Sie be<br>Bildlaufleiste oder drücken Sie die "Bild Ab"-Taste.                                                                                                    | ei Bedarf die                        |         |
| Lizenzvereinbarung Profi cash für 60-Tage-Testversion                                                                                                    |                                      | ^       |
| <ol> <li>Der Lizenznehmer erhält f ür die Software Profi cash (Software) u<br/>dazugeh örigen Dokumentationen ein einfaches, nicht ausschlie ßliche<br/>übertragbares Recht zur Nutzung der Software zu Testzwecken.</li> </ol> | und den<br>es, nicht                 |         |
| Das Nutzungsrecht beschränkt sich auf die Dauer des Testzeitraums<br>Tagen ab Installation der Software. Im Anschluss an den Testzeitra<br>die Berechtigung automatisch. Zahlungsaufträge werden nicht mehr                     | von 60<br>um erlischt<br>ausgeführt. | ~       |
| Ich akzeptiere die Lizenzvereinbarung.<br>Ich stimme der Ausführung des Vertrages vor Ablauf der Wider                                                                                                    | rufsfrist                            |         |
| ausdrücklich zu. Ich habe zur Kenntnis genommen, dass das Wi<br>recht mit Beginn der Ausführung des Vertrages erlischt.                                                                                                    | derrufs-                             |         |
| Lizenzvereinbarung drucken Zurück Weiter                                                                                                    | Abl                                  | brechen |

4. Möchten Sie die Standard-Laufwerke nutzen, wählen Sie jeweils "Weiter". Erfolgt eine Netzwerkinstallation, stimmen Sie sich ggf. mit Ihrem Administrator ab und ändern Sie die Angaben auf das gewünschte Verzeichnis.

| 🛃 Setup - Profi cash — 🗌 🗙                                                                                                    | 😸 Setup - Profi cash 🦳 — 🗌 🗙                                                                                                    |
|----------------------------------------------------------------------------------------------------|----------------------------------------------------------------------------------------------------|
| Programmverzeichnis auswählen<br>Wohin soll Profi cash installiert werden?                                                                                                    | Datenverzeichnis auswählen<br>Wo soll der Ordner für die Datenbank von Profi cash erstellt werden?                                                                                                    |
| <ul> <li>Das Setup wird Profi cash in den folgenden Ordner installieren.</li> <li>Klicken Sie auf "Weiter", um fortzufahren. Klicken Sie auf "Durchsuchen", falls Sie einen anderen Ordner auswählen möchten.</li> <li>C:\Program Files (x86)\Profi cash</li> <li>Durchsuchen</li> <li>Klicken Sie auf "Netzlaufwerk verbinden", falls Sie einem Netzwerkordner einen Laufwerksbuchstaben zuordnen möchten.</li> <li>Netzlaufwerk verbinden</li> </ul> | Das Setup wird die Datenbank von Profi cash in den folgenden Ordner installieren.<br>Klicken Sie auf "Weiter", um fortzufahren. Klicken Sie auf "Durchsuchen", falls Sie<br>einen anderen Ordner auswählen möchten.<br>C:\Users\Public\Documents\Profi cash\daten<br>Durchsuchen |
| Zurück Weiter Abbrechen                                                                                                    | Zurück Weiter Abbrechen                                                                                                    |
|                                                                                                    |                                                                                                    |

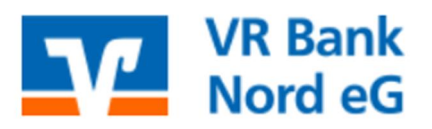

0461 40215-8888

- @ dbdl@vrbanknord.de
- 5. Mit "Weiter" wird eine Verknüpfung erstellt.

| 🔂 Setup - Profi cash                                                                                                    |                    | -             |           | $\times$ |
|----------------------------------------------------------------------------------------------------|--------------------|---------------|-----------|----------|
| Startmenü-Ordner auswählen<br>Wo soll das Setup die Programm-Verknüpfungen erstellen?                                                                                                    |                    |               |           |          |
| Das Setup wird die Programm-Verknüpfungen im fo<br>Startmenü-Ordner erstellen.<br>Klicken Sie auf "Weiter", um fortzufahren. Klicken Sie auf "I<br>einen anderen Ordner auswählen möchten. | olgende<br>Durchsi | en<br>uchen", | falls Sie |          |
| Profi cash                                                                                                    |                    | Durch         | suchen    |          |
|                                                                                                    |                    |               |           |          |
| Keinen Ordner im Startmenü erstellen                                                                                                    |                    |               |           |          |
| Zurück                                                                                                    | Weit               | er            | Abbre     | chen     |

6. Aktivieren Sie die Checkboxen, tragen die BLZ 21763542 und klicken Sie auf "Weiter".

| 🔂 Setup - Profi cash                                                                                                    | _                       |             | $\times$ |
|----------------------------------------------------------------------------------------------------|-------------------------|-------------|----------|
| Zusätzliche Aufgaben auswählen<br>Welche zusätzlichen Aufgaben sollen ausgeführt werden?                                    |                         | 1           |          |
| Wählen Sie die zusätzlichen Aufgaben aus, die das Setup wä<br>von Profi cash ausführen soll, und klicken Sie danach auf "We | hrend der Ir<br>eiter". | nstallation |          |
| Icon im Startmenü anlegen                                                                                                   |                         |             |          |
| Geben Sie die Bankleitzahl der Bank ein, von der Sie Profi cas<br>Bankleitzahl: 21763542                                    | sh erhalten I           | haben.      |          |
| Û                                                                                                    |                         |             |          |
|                                                                                                    |                         |             |          |
| Zurück                                                                                                    | Weiter                  | Abbre       | chen     |

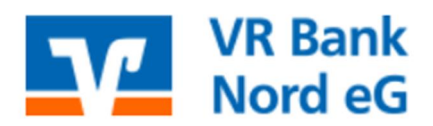

- 0461 40215-8888
- @ dbdl@vrbanknord.de
- 7. Bestätigen Sie den Vorgang mit "Installieren".

| reit zur Installation.                                                          |                                                     |                  |              |
|---------------------------------------------------------------------------------|-----------------------------------------------------|------------------|--------------|
| Das Setup ist jetzt bereit, Profi o                                             | ash auf Ihrem Computer                              | zu installieren. |              |
| Klicken Sie auf "Installieren", un<br>um Ihre Einstellungen zu überpr           | n mit der Installation zu b<br>üfen oder zu ändern. | eginnen, oder a  | uf "Zurück", |
| Ziel-Ordner:<br>C:\Program Files (x86)\Pro                                      | fi cash                                             |                  | ^            |
| Startmenü-Ordner:<br>Profi cash                                                 |                                                     |                  |              |
| Zusätzliche Aufgaben:<br>Icon auf dem Desktop anle<br>Icon im Startmenü anleger | gen<br>I                                            |                  |              |
|                                                                                 |                                                     |                  | ~            |
|                                                                                 |                                                     |                  |              |

8. Aktivieren Sie die Checkbox und klicken auf "Fertigstellen".

| 🔀 Setup - Profi cash | - 🗆 ×                                                                                                    |
|----------------------|----------------------------------------------------------------------------------------------------|
|                      | Beenden des Profi cash         Setup-Assistenten         Das Setup hat die Installation von Profi cash auf Ihrem         Computer abgeschlossen. Die Anwendung kann über die         installierten Programm-Verknüpfungen gestartet werden.         Klicken Sie auf "Fertigstellen", um das Setup zu beenden.         Info-Datei lesen         Profi cash ausführen |
|                      | Fertigstellen                                                                                                    |

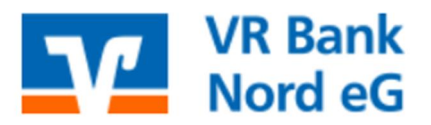

9. Den Hinweis bitte mit "OK" bestätigen. Der Lizenzschlüssel kann nachträglich direkt bei uns im Digitalen Banking oder über das Programm angefordert werden.

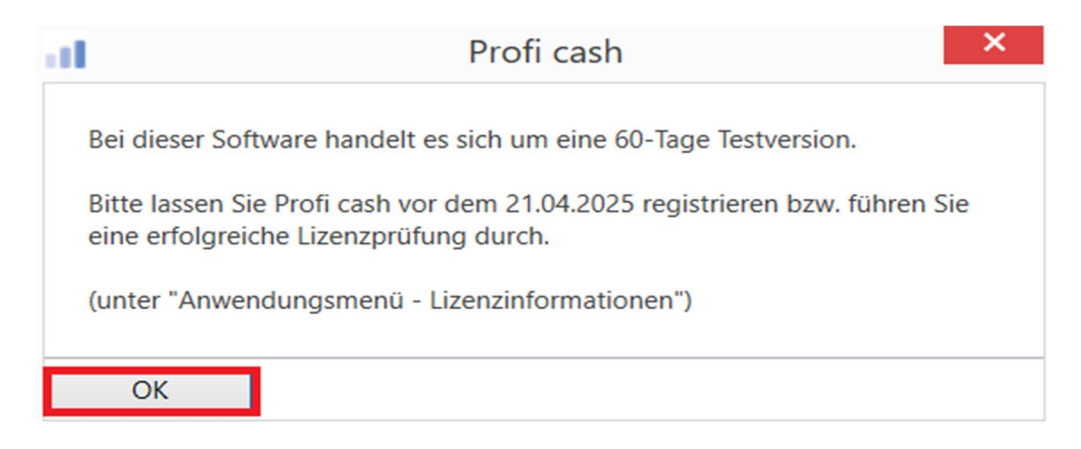

10. Tragen Sie Ihren Namen oder den Namen der Firma ein und vergeben Sie ein Passwort. Anschließend wählen Sie "Anlage bestätigen".

| Firme                                                                                                    | Firmenneuanlage ×           |  |
|----------------------------------------------------------------------------------------------------|-----------------------------|--|
| Willkommen bei Profi cash.<br>Bitte legen Sie eine Firma an.                                                                         |                             |  |
| Nr                                                                                                    | 1                           |  |
| Name                                                                                                    | test                        |  |
| Anwender                                                                                                    | master                      |  |
| Das Passwort muss mindestens acht Zeichen lang sein<br>und eines der Sonderzeichen<br>. > < () + - & ? *;, % : " ' \ =<br>enthalten. |                             |  |
| und eines der Sonderze<br>. > < () + - & ? * ; , % :<br>enthalten.                                                                   | eichen<br>"`\ =             |  |
| und eines der Sonderze<br>. > < () + - & ? * ; , % :<br>enthalten.<br>Passwort                                                       | eichen<br>"`\ =<br>●●●●●●●● |  |
| und eines der Sonderze<br>. > < () + - & ? * ; , % :<br>enthalten.<br>Passwort<br>Passwort wiederholen                               | eichen<br>"`\ =<br>●●●●●●●  |  |

11. Klicken Sie bitte auf "Profi cash starten".

| Profi cash - Ersteinrichtung             |                        | ×                 |                    |
|------------------------------------------|------------------------|-------------------|--------------------|
| Welche Aktion möchten Sie a              | ls nächstes ausführen? | ?                 |                    |
| Anwender einrichten HBCI-Zugang erfassen | Konten anlegen         | Daten rücksichern | Profi cash starten |

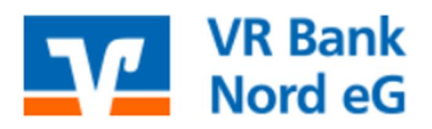

Digitales Banking C 0461 40215-8888 Oddl@vrbanknord.de

- 12. Vorbereitung zur Datenübernahme aus der VR-NetWorld-Software: Bitte schließen Sie die VR-NetWorld Software und halten Sie ihr SUPERVISOR-Passwort (Anmeldepasswort) bereit.
- 13. Klicken Sie in ProfiCash auf den blauen Button oben links. Wählen Sie dann "Administration" und "Daten aus der VR-NetWorld-Software übernehmen" aus.

| <b>11</b> ₹                                         |                                               |
|-----------------------------------------------------|-----------------------------------------------|
| Kontoinformation                                    | nen                                           |
|                                                     |                                               |
| Umsätze Umsätze Umsä<br>pro Konto aller Konten summ | ätze<br>iert▼                                 |
| $\overline{\mathbf{e}}$                             |                                               |
| Datensicherung                                      | Firmenkonfiguration öffnen                    |
| Protokolle                                          | Firma löschen                                 |
| Programm-Update                                     | Firma reorganisieren                          |
| Fenster                                             | Daten aus der VR-NetWorld Software übernehmen |
| Administration                                      | Daten aus Profi cash international übernehmen |

14. Geben Sie an dieser Stelle das SUPERVISOR-Kennwort (Anmeldepasswort) aus der VR-NetWorld-Software ein und klicken auf "Daten übernehmen".

| VR-NetWorld                                                                                                    | Daten übernehmen                               | × |
|----------------------------------------------------------------------------------------------------|------------------------------------------------|---|
| Die nachfolgenden Daten werden für jeden M<br>entsprechende Firmen in Profi cash übernom                                                                                              | landanten aus der VR-NetWorld Software in men: |   |
| <ul> <li>Auftraggeberkonten und Zahlungsaufträ</li> <li>Zahlungsempfänger/-pflichtige inklusive</li> <li>Gläubiger-Identifikationsnummern</li> <li>Kontoumsätze und Salden</li> </ul> | ge<br>Mandate                                  |   |
| Achtung: Alle evtl. bereits vorhandenen Daten aller Firmen in Profi cash werden gelöscht!                                                                                             |                                                |   |
| Bitte geben Sie für die Übernahme das Kennwort des Supervisor der VR-NetWorld Software ein.                                                                                           |                                                |   |
| Supervisor-Kennwort                                                                                                    |                                                |   |
| nicht den lokalen Bestand, sondern den D                                                                                                    | atenbestand Server übernehmen                  |   |
|                                                                                                    | Daten übernehmen Abbrechen                     | n |

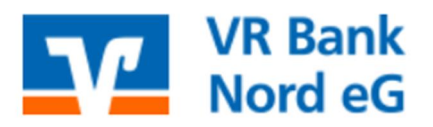

0461 40215-8888

- @ dbdl@vrbanknord.de
- 15. Ein Protokoll erscheint nach der erfolgreichen Datenübernahme. Den angezeigten Hinweis bitte mit "OK" bestätigen.

|                          | C:\USERS\PUBLIC\DOCUMENTS\PROFI CASH\IMPORT.PTK | <b>IProfi</b> cash |
|--------------------------|-------------------------------------------------|--------------------|
| ****** VR-NetWorld Sof   | tware Import Protokoll ******                   |                    |
|                          |                                                 |                    |
| Import von Firma 1 Stand | dard                                            |                    |
| Übernahme Auftra         | Import erfolgreich ×                            |                    |
| 2 Konten übernon         |                                                 |                    |
| Übernahme Kund           | Daten aus VR-NetWorld erfolgreich importiert.   |                    |
| 2 Kunden bzw. Ku         |                                                 |                    |
| Übernahme Manc           | ОК                                              |                    |
| 0 Mandate uberno         |                                                 |                    |
| Übernahme ZV-Auftrags    | daten:                                          |                    |
| 2 ZV-Auttrage ubernomr   | nen                                             |                    |
| Übernahme Salden.        |                                                 |                    |
| 2 Endsalden übernomme    | n.                                              |                    |

16. Sie gelangen automatisch wieder in die Anmeldemaske. Hier nutzen Sie bitte das SUPERVISOR-Passwort (Anmeldekennwort) aus der VR-NetWorld-Software und klicken auf "OK".

| Anmeldung Profi cash 12.91 × |
|------------------------------|
|                              |
| 0001 Standard                |
|                              |
| master                       |
| Passwort                     |
| ✓ Passwort ändern            |
| OK Abbrechen                 |
| Neue Firma anlegen           |

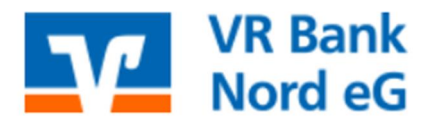

Die Installation und Datenübernahme ist abgeschlossen. Aus Sicherheitsgründen müssen die Legitimationsmedien (VR-NetWorld-Cards und/ oder VR-NetKey's) manuell erfasst werden. Führen Sie bitte hierfür, je nach Verfahren, die folgenden Schritte durch.

- A. Einrichtung VR-NetKey (SecureGo plus/ Sm@rtTAN)
- B. Einrichtung VR-NetWorld Card (HBCI) -> weiter auf Seite 13

### A. Einrichtung VR NetKey (SecureGo plus/ Sm@rtTAN)

1. Melden Sie sich in ProfiCash an und klicken auf "Einstellungen", HBCI-Verwaltung".

| <b>11</b> ₹         |                          |                               |                                  |                 |                |                |                         | Profi cash              |
|---------------------|--------------------------|-------------------------------|----------------------------------|-----------------|----------------|----------------|-------------------------|-------------------------|
| I                   | Kontoinform              | nationen Zahlung              | sverkehr Auslands                | zahlungsverkehr | Datentransfer  | Services       | instellungen            |                         |
| -0                  |                          | $\oplus$                      |                                  | •               |                | -              | Ľ                       | า                       |
| HBCI-<br>Verwaltung | EBICS-BPD-<br>Verwaltung | EBICS-<br>Schlüsselverwaltung | Auftraggeberkonten<br>bearbeiten | Massenlöschung  | Massenänderung | Internetzugang | Auf Standarde<br>zurück | einstellungen<br>setzen |
|                     | Bankzugä                 | inge                          | Auftraggeberkonten               | Massendate      | enverwaltung   |                |                         |                         |

2. Geben Sie ein frei wählbares Kürzel ein und klicken Sie auf "Neu anlegen".

| Dashboard × HBCI-Verwaltung | ×               |             |
|-----------------------------|-----------------|-------------|
| HBCI-Kürzel                 | VR Bank Nord eG | V           |
| Sicherheitsmedium           |                 | Neu anlegen |

3. Markieren Sie die Option "PIN/TAN" und klicken Sie auf "Weiter".

| al                                                                   | Neuanlage eines HBCI-Zugangs                                                                                                    | - 🗆 🗙                      |
|----------------------------------------------------------------------|----------------------------------------------------------------------------------------------------|----------------------------|
| 1                                                                    | 2 3                                                                                                    |                            |
| 1. Angabe des Siche<br>Legen Sie zunächst fe                         | <b>rheitsverfahrens</b><br>est, mit welchem Verfahren Ihr neuer HBCI/FinTS Zugang abgesichert werden soll.                                                                                                    |                            |
| Sicherheitsverfahren                                                 | ◯ Chipkarte                                                                                                    |                            |
|                                                                      | Sicherheitsdatei                                                                                                    |                            |
| Die Absicherung mit<br>optische Verfahren, z<br>nächsten Schritten g | PIN/TAN umfasst eine Reihe verschiedener Verfahren unter Verwendung von SMS per Mob<br>z.B. per Flickercode oder QR-Code ähnlicher Bilder. Das genaue Verfahren legen Sie später fr<br>eben Sie nur die mit der Bank vereinbarten Zugangsdaten an. | ilfunk oder<br>est. In den |
|                                                                      |                                                                                                    |                            |
|                                                                      |                                                                                                    |                            |
|                                                                      |                                                                                                    |                            |

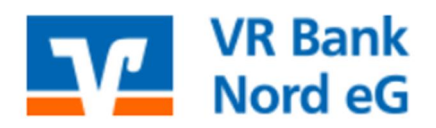

4. Geben Sie die Bankleitzahl "21763542" ein und bestätigen diese mit "Weiter".

| al                                                                              | Neuanlage eines HBCI-Zugangs                                                                                                    | □ ×     |
|---------------------------------------------------------------------------------|----------------------------------------------------------------------------------------------------|---------|
| 1                                                                               | 2 3                                                                                                    | -4      |
| 2. Zugangsadress<br>Sie können hierzu<br>In den meisten Fä<br>können Sie die An | <b>se Ihrer Bank festlegen</b><br>die Bankleitzahl eintragen oder beliebige andere Suchbegriffe verwenden, um ihre Bank zu finden.<br>llen wird dann automatisch die Zugangsadresse ermittelt. Wird Ihre Bank nicht gefunden, dann<br>ngaben auch manuell eintragen, wie Sie sie von Ihrer Bank erhalten haben. | -0      |
| Bankleitzahl                                                                    | 21763542                                                                                                    |         |
| Auswahl Banken                                                                  | 21763542 GENODEF1BDS VR Bank Nord Flensburg                                                                                                    |         |
| Zugangsadresse                                                                  | https://fints1.atruvia.de/cgi-bin/hbciservlet                                                                                                    |         |
|                                                                                 | < Zurück Weiter > Ab                                                                                                    | brechen |

 Erfassen Sie hier Ihren VR-NetKey oder Ihren Alias und klicken auf "Weiter". (Das Feld "PIN" kann frei bleiben. Somit werden Sie später zur Eingabe der PIN aufgefordert beim Sendevorgang.)

| al -                                                                                        | Neuanlage eines HBCI-Zugangs                                                                                                    |                       | ×   |
|---------------------------------------------------------------------------------------------|----------------------------------------------------------------------------------------------------|-----------------------|-----|
| 1                                                                                           | 2 3                                                                                                    | (                     |     |
| 3. Benutzerdaten ang<br>Geben Sie Ihre Benutz<br>optional und sollte nur<br>gesichert sind. | <b>geben</b><br>terdaten an, die Sie von Ihrer Bank erhalten haben. Die Angabe der PIN oder eines Pas<br>Ir erfolgen, wenn Ihr Benutzerkonto auf dem Computer und Profi cash jeweils mit Pass | sworts ist<br>wörtern | •   |
| Sicherheitsmedium                                                                           | PIN/TAN                                                                                                    |                       |     |
| Bankleitzahl                                                                                | 21763542 [ GENODEF1BDS VR Ban                                                                                                    | k Nord Flensburg      | 3 ] |
| VR-NetKey oder Alias                                                                        | 123456789                                                                                                    |                       |     |
| PIN                                                                                         |                                                                                                    |                       |     |
| Zugangsadresse                                                                              | https://fints1.atruvia.de/cgi-bin/hbciservlet                                                                                                    |                       |     |
|                                                                                             |                                                                                                    |                       |     |
|                                                                                             |                                                                                                    |                       |     |
|                                                                                             |                                                                                                    |                       |     |
|                                                                                             |                                                                                                    |                       |     |
|                                                                                             | < Zurück Weiter >                                                                                                    | Abbrech               | en  |

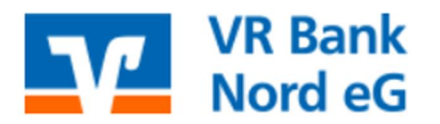

0461 40215-8888

@ dbdl@vrbanknord.de

6. Vergeben Sie ein HBCI-Kürzel (z. B. VR Bank Nord eG) für den eingerichteten Bankzugang und schließen Sie den Vorgang ab mit "Fertig stellen".

|              |                       | Neuanlage eines HBCI-Zugangs                                      | - • ×                   |
|--------------|-----------------------|-------------------------------------------------------------------|-------------------------|
| 1            |                       | 2 3                                                               |                         |
| . HBCI-Zugar | ng bezeichnen         |                                                                   |                         |
| um Abschluss | geben Sie Ihrem neuen | HBCI-Zugang eine Bezeichnung, indem Sie das HBCI-Kürzel benennen. |                         |
| BCI-Zugang   | Sicherheitsmedium     | PIN/TAN                                                           |                         |
|              | VR-NetKey oder Alias  | 123456789                                                         |                         |
|              | Bankleitzahl          | 21763542 [ GENODEF1BDS ]                                          |                         |
|              | Bankname              | VR Bank Nord - Flensburg                                          |                         |
|              |                       |                                                                   |                         |
| BCI-Kürzel   | VR Bank Nord eG       |                                                                   |                         |
|              |                       |                                                                   |                         |
|              |                       |                                                                   |                         |
|              |                       |                                                                   |                         |
|              |                       |                                                                   |                         |
|              |                       |                                                                   |                         |
|              |                       |                                                                   |                         |
|              |                       |                                                                   |                         |
|              |                       |                                                                   |                         |
|              |                       |                                                                   |                         |
|              |                       |                                                                   | A to be seen to be seen |

7. Die Checkbox "Elektronische Kontoauszüge" bitte anhaken, mit "Speichern" übernehmen und anschließend auf "Benutzerdaten aktualisieren" klicken.

| HBCI-Kürzel                |               | VR Bank Nord eG                                                                     |                           |                 |         |           | ~           |
|----------------------------|---------------|-------------------------------------------------------------------------------------|---------------------------|-----------------|---------|-----------|-------------|
| Sicherheitsmedium          |               | PIN / TAN                                                                           |                           |                 |         |           | Neu anlegen |
|                            |               |                                                                                     |                           |                 |         |           |             |
| HBCI Parameter             | Userparameter | Bankparameter                                                                       | Sicherheitsverfahren      | Einreichungsfri | sten    |           |             |
| HBCI-Kürzel                |               | VR Bank Nord eG                                                                     |                           |                 |         |           |             |
| Bankleitzahl               |               | 21763542                                                                            |                           |                 |         |           |             |
| VR-NetKey oder Alias       |               | 123456789                                                                           |                           |                 |         |           |             |
| PIN                        |               |                                                                                     |                           |                 |         |           |             |
| Zugangsadresse             | laut BPD      | https://fints1.atruvi                                                               | ia.de/cgi-bin/hbciservlet | :               |         |           |             |
|                            |               | https://fints1.atruvi                                                               | ia.de/cgi-bin/hbciservlet |                 |         |           |             |
|                            |               | Immer diese Zug                                                                     | gangsadresse verwender    | n               |         |           |             |
| HTTP-Header                |               | Verwenden von HTTP-Header für diesen Zugang                                         |                           |                 |         |           |             |
| Elektronische Kontoauszüge |               | <ul> <li>Elektronische Kontoauszüge nach Abholung automatisch quittieren</li> </ul> |                           |                 |         |           |             |
| UPD-Konten                 |               | ☑ nach einer Datenübertragung zurückgemeldete Konten automatisch anzeigen           |                           |                 |         |           |             |
|                            | Benutz        | erdaten aktualisierer                                                               | Statusprotokol            | l abholen       | Löschen | Speichern | Abbrechen   |

8. Geben Sie nun Ihre PIN fürs Online-Banking ein und klicken Sie auf "OK".

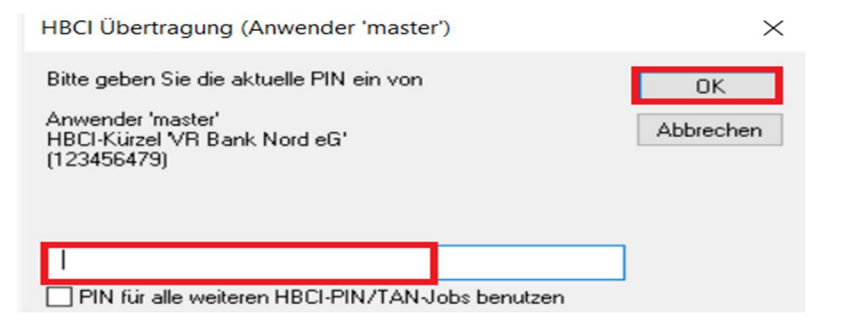

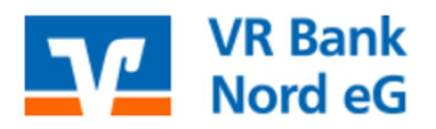

9. Wählen Sie Ihr TAN-Verfahren aus (SecureGo plus/ Sm@rt-TAN) und klicken auf "speichern".

| al.                  | TAN Verfahren ×                |
|----------------------|--------------------------------|
| Angebotene TAN-Verfa | ahren 🔿 SecureGo               |
|                      | SecureGo plus (Direktfreigabe) |
|                      | Smart-TAN plus manuell         |
|                      | Smart-TAN plus optisch / USB   |
|                      | Smart-TAN photo                |
|                      | Speichern Abbrechen            |

10. Wechseln Sie über den Menüpunkt "Einstellungen" auf "Auftraggeberkonten bearbeiten". Hier bitte eines der Konten markieren das mit dem VR-NetKey verwaltet werden soll und auf "Bearbeiten" klicken.

| rbeiten<br>Jeberkonten | Massendatenverwaltung                 | zurücksetzer                                | Sonstiges    | Daten -         |                 |
|------------------------|---------------------------------------|---------------------------------------------|--------------|-----------------|-----------------|
| Dashboard              | × HBCI-Verwaltung × Auft              | raggeberkonten anzeigen ×                   |              |                 |                 |
| Aktueller F            | ilter: Kein gespeicherter Filter a    | usgewählt 🔽 Löschen Spe                     | ichern       |                 |                 |
| Ziehen S               | lie eine Spaltenüberschrift in dieser | Bereich, um nach dieser Spalte zu gruppiere | in           |                 |                 |
| Rang                   | <ul> <li>Kontobezeichnung</li> </ul>  | IBAN <sup>9</sup>                           | Bankname     | Inhaber         | Kontoart        |
| -                      | 4OC                                   | ·O:                                         | 4 <b>0</b> ¢ | * <b>D</b> <    | 4 <b>0</b> <    |
| 9000                   | 19                                    | DE50 2176 3542 0000 0000 19                 | VR Bank Nord | VR Bank Nord eG | Konto allgemein |
| 9000                   | 10000019                              | DE35 2176 3542 0010 0000 19                 | VR Bank Nord | VR Bank Nord eG | Konto allgemein |
|                        |                                       |                                             |              |                 |                 |
|                        |                                       |                                             |              |                 |                 |
|                        |                                       |                                             |              |                 |                 |
|                        |                                       |                                             |              |                 |                 |

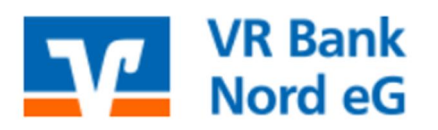

- 0461 40215-8888
- @ dbdl@vrbanknord.de

11. Bitte in die Zeile "Verwendungen" klicken.

|                                                                             | Auftraggeberkonto                                                       |   |
|-----------------------------------------------------------------------------|-------------------------------------------------------------------------|---|
| Kontobezeichnung                                                            | 19                                                                      |   |
| Kontoart                                                                    | Konto allgemein                                                         |   |
| Kontokategorie                                                              |                                                                         |   |
| <ul> <li>Bankverbindung</li> </ul>                                          |                                                                         |   |
| Kontonummer                                                                 | 19                                                                      |   |
| Bankleitzahl                                                                | 21763542                                                                |   |
|                                                                             |                                                                         |   |
| IBAN                                                                        | DE50 2176 3542 0000 0000 19                                             | _ |
| IBAN<br>BIC                                                                 | DE50 2176 3542 0000 0000 19<br>GENODEF18DS                              |   |
| IBAN<br>BIC<br>Bankname                                                     | DE50 2176 3542 0000 0000 19<br>GENODEF1BDS<br>VR Bank Nord              |   |
| IBAN<br>BIC<br>Bankname<br>Bankort                                          | DE50 2176 3542 0000 0000 19<br>GENODEF18DS<br>VR Bank Nord<br>Flensburg |   |
| IBAN<br>BIC<br>Bankname<br>Bankort<br>▼ Inhaberangaben                      | DE50 2176 3542 0000 0000 19<br>GENODEF1BDS<br>VR Bank Nord<br>Flensburg |   |
| IBAN<br>BIC<br>Bankname<br>Bankort<br>• Inhaberangaben<br>• TIPANET-Adresse | DE50 2176 3542 0000 0000 19<br>GENODEF1BDS<br>VR Bank Nord<br>Flensburg |   |

12. Bitte das HBCI-Kürzel auswählen und mit "Speichern" abschließen.

| <ul> <li>Verwendungen</li> </ul> |                 |           | *       |
|----------------------------------|-----------------|-----------|---------|
| HBCI-ID/FinTS                    | VR Bank Nord eG |           | ~       |
| BPD-ID/EBICS                     | keine           |           | ~       |
| Bundesbank-Meldenummer           |                 |           | ~ ·     |
| Konto ändern Saldo auf           | 0,00 setzen     | Speichern | Beenden |

13. Die Rückfrage mit "Ja" bestätigen. Ab sofort können Sie mit dem Programm Ihre Konten bedienen.

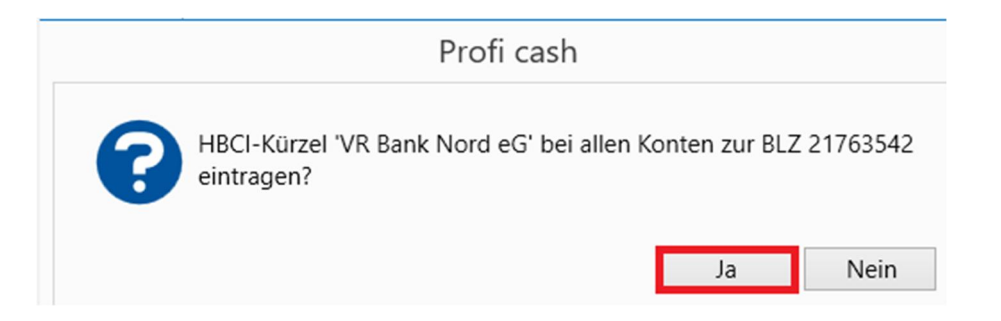

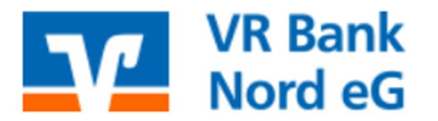

### B. Einrichtung VR-NetWorld Card (HBCI)

# 1. Melden Sie sich in ProfiCash an und klicken auf "Einstellungen", HBCI-Verwaltung".

| <b>11</b> ₹         |                          |                       |               |                     |                    |                 |                |                |                          | Profi cash              |
|---------------------|--------------------------|-----------------------|---------------|---------------------|--------------------|-----------------|----------------|----------------|--------------------------|-------------------------|
| <b>I</b> .          | Kontoinforr              | mationen              | Zahlung       | sverkehr            | Auslands           | zahlungsverkehr | Datentransfer  | Services       | Einstellungen            |                         |
| -0                  |                          | Œ                     | 3             |                     | Ì                  |                 | :/             | -              | Ľ                        | า                       |
| HBCI-<br>Verwaltung | EBICS-BPD-<br>Verwaltung | EBICS<br>Schlüsselver | S-<br>waltung | Auftraggel<br>bearb | oerkonten<br>eiten | Massenlöschung  | Massenänderung | Internetzugang | g Auf Standard<br>zurück | einstellungen<br>setzen |
|                     | Bankzug                  | änge                  |               | Auftraggel          | perkonten          | Massendate      | enverwaltung   |                |                          |                         |

**Digitales Banking** 

0461 40215-8888

@ dbdl@vrbanknord.de

2. Geben Sie ein frei wählbares Kürzel ein und klicken Sie auf "Neu anlegen".

| _ | Dashboard × HBCI-Verwaltung | ×               |             |
|---|-----------------------------|-----------------|-------------|
|   | HBCI-Kürzel                 | VR Bank Nord eG |             |
|   | Sicherheitsmedium           |                 | Neu anlegen |

3. Markieren Sie die Optionen "Chipkarte" und "Einträge von der Chipkarte lesen". Bitte klicken Sie anschließend auf "Weiter".

| al                                                | Neuanlage eines HBCI-Zugangs                                                                                                    | – 🗆 🗙                                   |
|---------------------------------------------------|----------------------------------------------------------------------------------------------------|-----------------------------------------|
| 1                                                 | 2 3                                                                                                    | 4                                       |
| 1. Angabe des S                                   | sicherheitsverfahrens                                                                                                    |                                         |
| Legen Sie zunäc                                   | nst fest, mit welchem Verfahren Ihr neuer HBCI/FinTS Zugang abgesichert werden soll.                                                                                                  |                                         |
| Sicherheitsverfal                                 | eren 💽 Chipkarte                                                                                                    |                                         |
|                                                   | ○ Sicherheitsdatei                                                                                                    |                                         |
|                                                   | ○ PIN/TAN                                                                                                    |                                         |
| In der Regel hal<br>nun einfach ein<br>schreiben. | pen Sie von Ihrer Bank eine Chipkarte erhalten. Ihre Zugangsdaten sind dort gespeichert u<br>lesen. In speziellen Fällen können Sie auf manche Chiparten auch einen weiteren neuen Zu | und Sie können diese<br>ugangsdatensatz |
| Weiter mit                                        | Einträge von der Chipkarte lesen                                                                                                    |                                         |
|                                                   | Eintrag auf die Chipkarte schreiben                                                                                                    |                                         |
|                                                   |                                                                                                    |                                         |
|                                                   |                                                                                                    |                                         |
|                                                   |                                                                                                    |                                         |
|                                                   |                                                                                                    |                                         |
|                                                   | Weiter                                                                                                    | > Abbrechen                             |

4. Wählen Sie folgenden Kartenleser aus (evtl. CT-API) und klicken auf "Chipkarte einlesen".

| d.                                                                                                    | N                    | leuanlage eines HBCI- | Zugangs   | - • • ×            |  |  |
|----------------------------------------------------------------------------------------------------|----------------------|-----------------------|-----------|--------------------|--|--|
| 1                                                                                                    | 2                    |                       | 3         |                    |  |  |
| 2. Die Daten einer Chipkarte einlesen<br>Haben Sie eine Chipkarte von Ihrer Bank erhalten, dann können Sie diese nun einfach einlesen. Damit erhalten Sie<br>auch die nötigen Daten für den HBCI-Zugang. |                      |                       |           |                    |  |  |
| Kartenleser Typ                                                                                                    | PC/SC                |                       | CT-API    |                    |  |  |
| Aktiver Kartenleser                                                                                                    | REINER SCT cyberJack | one 1                 |           | ~                  |  |  |
|                                                                                                    |                      |                       |           | Chipkarte einlesen |  |  |
| _HBCI-Kürzel                                                                                                    | Bankleitzahl         | Benutzerkennung       | Kunden-ID | Zugangsadresse     |  |  |
|                                                                                                    |                      |                       |           |                    |  |  |

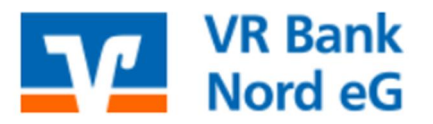

0461 40215-8888

@ dbdl@vrbanknord.de

- 5. Legen Sie Ihre VR-NetWorld Card in das Kartenlesegerät und geben Sie die PIN-Nummer nach Aufforderung ein.
- 6. Die Bankverbindung wurde erkannt. Bitte klicken Sie auf "Weiter".

| d.                                         | N                                                    | leuanlage eines HBCI-Z         | ugangs              |                    | – 🗆 🗙       |
|--------------------------------------------|------------------------------------------------------|--------------------------------|---------------------|--------------------|-------------|
| 1                                          | 2                                                    |                                |                     |                    |             |
| 2. Die Daten einer                         | Chipkarte einlesen                                   |                                |                     |                    |             |
| Haben Sie eine Chip<br>auch die nötigen Da | karte von Ihrer Bank erha<br>ten für den HBCI-Zugang | lten, dann können Sie diese nu | n einfach einlesen. | Damit erhalten Sie | OF          |
| Kartenleser Typ                            | PC/SC                                                |                                | CT-API              |                    |             |
| Aktiver Kartenleser                        | REINER SCT cyberJack                                 | one 1                          |                     |                    | ~           |
|                                            |                                                      |                                |                     | Chipkar            | te einlesen |
| _HBCI-Kürzel                               | Bankleitzahl                                         | Benutzerkennung                | Kunden-ID           | Zugangsadr         | esse        |
|                                            | 21763542                                             | 6726217027005419268            |                     | HBCI.GAD.D         | E           |
| Den gewählten Chi                          | pkarten-Eintrag jetzt eink                           | esen.                          |                     |                    |             |
|                                            |                                                      |                                | < Zurück            | Weiter >           | Abbrechen   |

7. Vergeben Sie ein HBCI-Kürzel (z. B. VR Bank Nord eG) für den eingerichteten Bankzugang und schließen Sie den Vorgang ab mit "Fertig stellen".

| 4. HBCI-Zugai | ng bezeichnen        |                                                                      | _ |
|---------------|----------------------|----------------------------------------------------------------------|---|
| Zum Abschluss | geben Sie Ihrem neue | en HBCI-Zugang eine Bezeichnung, indem Sie das HBCI-Kürzel benennen. |   |
| HBCI-Zugang   | Sicherheitsmedium    | Chipkarte                                                            |   |
|               | Benutzerkennung      | 6726217027005419268                                                  |   |
|               | Bankleitzahl         | 21763542 [ GENODEF1BDS ]                                             |   |
|               | Вапкпате             | VR Bank Nord - Flensburg                                             |   |
| HBCI-Kürzel   | VR Bank Nord eG      |                                                                      |   |
|               |                      |                                                                      |   |
|               |                      |                                                                      |   |
|               |                      |                                                                      |   |
|               |                      |                                                                      |   |
|               |                      |                                                                      |   |
|               |                      |                                                                      |   |
|               |                      |                                                                      |   |
|               |                      |                                                                      |   |

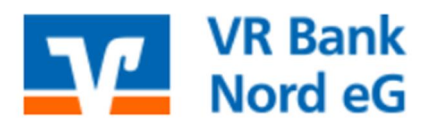

0461 40215-8888

@ dbdl@vrbanknord.de

8. Die Checkbox "Elektronische Kontoauszüge" bitte anhaken, mit "Speichern" übernehmen und anschließend auf "Benutzerdaten aktualisieren" klicken.

| HBCI-Kürzel                  | VR Bank Nord eG                                                           |  |  |  |  |
|------------------------------|---------------------------------------------------------------------------|--|--|--|--|
| Sicherheitsmedium            | Chipkarte (RDH-7 1984) Kartennummer: 6726217027005419268 Neu anlegen      |  |  |  |  |
|                              |                                                                           |  |  |  |  |
| HBCI Parameter Userparameter | Bankparameter Sicherheitsverfahren Einreichungsfristen                    |  |  |  |  |
| HBCI-Kürzel                  | VR Bank Nord eG                                                           |  |  |  |  |
| Bankleitzahl                 | 21763542                                                                  |  |  |  |  |
| Benutzerkennung              | 6726217027005419268                                                       |  |  |  |  |
| PIN                          |                                                                           |  |  |  |  |
| Zugangsadresse laut BPD      | fints1.atruvia.de                                                         |  |  |  |  |
| Zugangsadresse               | fints1.atruvia.de                                                         |  |  |  |  |
|                              | Immer diese Zugangsadresse verwenden                                      |  |  |  |  |
| Secoder                      | Secoder benutzen (Verfahren 811)                                          |  |  |  |  |
| Elektronische Kontoauszüge   | ✔<br>✔ Elektronische Kontoauszüge nach Abholung automatisch quittieren    |  |  |  |  |
| UPD-Konten                   | 🖌 nach einer Datenübertragung zurückgemeldete Konten automatisch anzeigen |  |  |  |  |
| Benutz                       | erdaten aktualisieren Statusprotokoll abholen Löschen Speichern Abbrechen |  |  |  |  |

- 9. Sie werden aufgefordert die VR-NetWord Card einzulegen. Bitte die Karte einlegen, den Hinweis mit "OK" bestätigen und die PIN am Kartenleser eingeben.
- 10. Wählen Sie "Abbrechen".

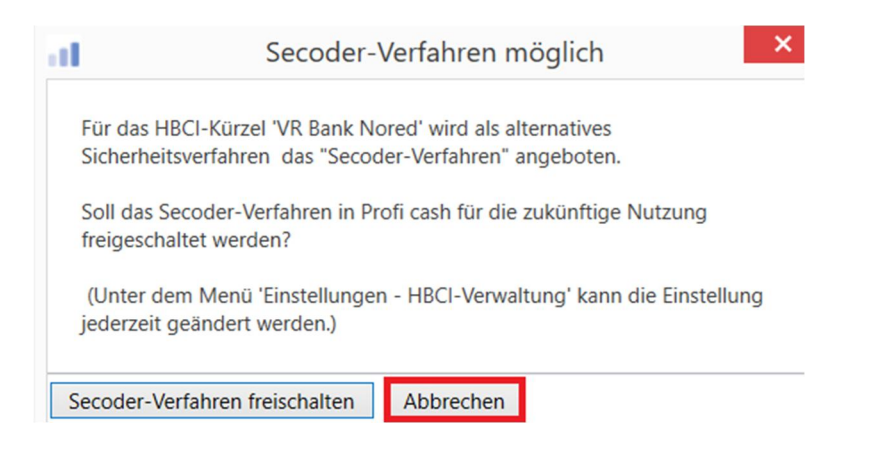

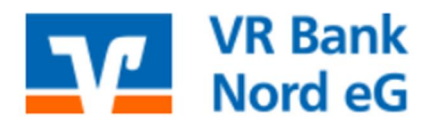

0461 40215-8888

@ dbdl@vrbanknord.de

11. Wechseln Sie nun über den Menüpunkt "Einstellungen" auf "Auftraggeberkonten bearbeiten". Hier bitte eines der Konten markieren das mit der VR-NetWorld Card verwaltet werden soll und auf "Bearbeiten" klicken.

| Dashbox | ird ×      | HBCI-Verwaltung × Auftra          | ggeberkonten anzeigen ×                                                    | eichern      |                 |                 |
|---------|------------|-----------------------------------|----------------------------------------------------------------------------|--------------|-----------------|-----------------|
| Ziel    | hen Sie ei | ne Spaltenüberschrift in diesen B | ereich, um nach dieser Spalte zu gruppie                                   | ren          |                 |                 |
| Rang    | *          | Kontobezeichnung                  | IBAN <sup>9</sup>                                                          | Bankname     | Inhaber         | Kontoart        |
| -       |            | <b>O</b> ¢                        | <d:< td=""><td>4<b>0</b>4</td><td>4<b>0</b>4</td><td>4<b>0</b>×</td></d:<> | 4 <b>0</b> 4 | 4 <b>0</b> 4    | 4 <b>0</b> ×    |
| 9000    |            | 19                                | DE50 2176 3542 0000 0000 19                                                | VR Bank Nord | VR Bank Nord eG | Konto allgemein |
| 9000    |            | 10000019                          | DE35 2176 3542 0010 0000 19                                                | VR Bank Nord | VR Bank Nord eG | Konto allgemein |
|         |            |                                   |                                                                            |              |                 |                 |
|         |            |                                   |                                                                            |              |                 |                 |

12. Bitte in die Zeile "Verwendungen" klicken.

|                     | Auftraggeberkonto           |  |
|---------------------|-----------------------------|--|
| Kontobezeichnung    | 19                          |  |
| Kontoart            | Konto allgemein             |  |
| Kontokategorie      |                             |  |
| A Bankverbindung    |                             |  |
| - ballkverbilldulig |                             |  |
| Kontonummer         | 19                          |  |
| Bankleitzahl        | 21763542                    |  |
| IBAN                | DE50 2176 3542 0000 0000 19 |  |
| BIC                 | GENODEF1BDS                 |  |
| Bankname            | VR Bank Nord                |  |
| Bankort             | Flensburg                   |  |
| ▼ Inhaberangaben    |                             |  |
| ▼ TIPANET-Adresse   |                             |  |
| ▼ Einstellungen     |                             |  |
| ▼ Verwendungen      |                             |  |

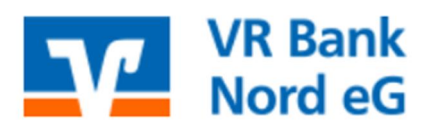

0461 40215-8888

@ dbdl@vrbanknord.de

13. Bitte das HBCI-Kürzel auswählen und mit "Speichern" übernehmen.

| 1 | ▲ Verwendungen         |                 |           | *            |
|---|------------------------|-----------------|-----------|--------------|
|   | HBCI-ID/FinTS          | VR Bank Nord eG |           | ~            |
| ľ | BPD-ID/EBICS           | keine           |           | ~            |
| L | Bundesbank-Meldenummer |                 |           | $\checkmark$ |
|   | Konto ändern Saldo auf | 0,00 setzen     | Speichern | Beenden      |

14. Die Rückfrage mit "Ja" bestätigen. Ab sofort können Sie mit dem Programm Ihre Konten bedienen.

|   | Profi cash                                               |               |          |
|---|----------------------------------------------------------|---------------|----------|
| ? | HBCI-Kürzel 'VR Bank Nord eG' bei allen Ke<br>eintragen? | onten zur BLZ | 21763542 |
|   |                                                          | Ja            | Nein     |

Tipp: Legen Sie sich Favoriten im Programm an, um einen schnellen Zugriff auf die wichtigsten Funktionen zu haben:

- Klicken Sie das Icon der Funktion, die Sie hinzufügen möchten, mit der linken Maustaste an und halten Sie diese gedrückt
- Ziehen Sie das Icon direkt links in die Ansicht Favoriten
- Lassen Sie die Maustaste los, fertig!

|                        |                         |                                 |          | -           |
|------------------------|-------------------------|---------------------------------|----------|-------------|
|                        |                         |                                 |          |             |
| II.                    | Kontoinfor              | mationen                        | Zahlu    | ungsverkehr |
| Umsätze<br>pro Konto a | Umsätze<br>aller Konten | Umsätze<br>summiert+<br>Kontoir | Salden   | Vormerk     |
| Favorite               | n                       |                                 |          | ×           |
| 📑 Auft                 | räge bearbeit           | en                              |          |             |
| 📑 Auft                 | rag erfassen            |                                 |          |             |
| 📑 Abri                 | uf-Job für Um           | sätze erstelle                  | n (HBCI) |             |
| 🗲 Date                 | enübertragun            | g durchführe                    | n        |             |
| Ums                    | ätze pro Kont           | to                              |          |             |
|                        |                         |                                 |          |             |
|                        |                         |                                 |          |             |